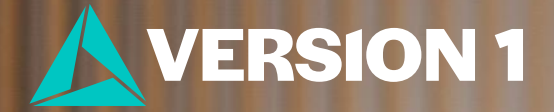

## Customise Your Correlation Table

Classification: Controlled. Copyright ©2025 Version 1. All rights reserved.

## **Customise Your Correlation Table**

- 1. Run the Correlation procedure
- 2. Click the displayed table
- 3. Go to Utilities > Run Script
- Select IBM SPSS Statistics/Resources/Scripts/Reformat Correlations Table.py
- 5. Click Run

|                              |                     |                                 | Correlations  |                          |                   |                    |                     |
|------------------------------|---------------------|---------------------------------|---------------|--------------------------|-------------------|--------------------|---------------------|
|                              |                     | Number of<br>Hours<br>Studied_n | Test Scores_n | Exercse<br>Frequencies_n | Health<br>Score_n | Stress_Level_<br>n | Sleep_Quality_<br>n |
| Number of Hours<br>Studied_n | Pearson Correlation | 1                               | .994          | .191                     | 045               | 136                | 361**               |
|                              | Sig. (2-tailed)     |                                 | <.001         | .007                     | .524              | .054               | <.001               |
|                              | N                   | 200                             | 200           | 200                      | 200               | 200                | 200                 |
| Test Scores_n                | Pearson Correlation | .994                            | 1             | .189                     | 049               | 117                | 350                 |
|                              | Sig. (2-tailed)     | <.001                           |               | .007                     | .487              | .098               | <.001               |
|                              | Ν                   | 200                             | 200           | 200                      | 200               | 200                | 200                 |
| Exercse Frequencies_n        | Pearson Correlation | .191**                          | .189          | 1                        | .523              | 106                | 182                 |
|                              | Sig. (2-tailed)     | .007                            | .007          |                          | <.001             | .135               | .010                |
|                              | Ν                   | 200                             | 200           | 200                      | 200               | 200                | 200                 |
| Health Score_n               | Pearson Correlation | 045                             | 049           | .523                     | 1                 | .127               | 005                 |
|                              | Sig. (2-tailed)     | .524                            | .487          | <.001                    |                   | .073               | .943                |
|                              | N                   | 200                             | 200           | 200                      | 200               | 200                | 200                 |
| Stress_Level_n               | Pearson Correlation | 136                             | - 117         | 106                      | .127              | 1                  | .161                |
|                              | Sig. (2-tailed)     | .054                            | .098          | .135                     | .073              |                    | .023                |
|                              | N                   | 200                             | 200           | 200                      | 200               | 200                | 200                 |
| Sleep_Quality_n              | Pearson Correlation | 361                             | 350           | 182                      | 005               | .161               | 1                   |
|                              | Sig. (2-tailed)     | <.001                           | <.001         | .010                     | .943              | .023               |                     |
|                              | N                   | 200                             | 200           | 200                      | 200               | 200                | 200                 |

\*\*. Correlation is significant at the 0.01 level (2-tailed).

\*. Correlation is significant at the 0.05 level (2-tailed).

| Correlations              |                     |                                 |               |                          |                   |                    |                     |  |  |  |  |
|---------------------------|---------------------|---------------------------------|---------------|--------------------------|-------------------|--------------------|---------------------|--|--|--|--|
|                           |                     | Number of<br>Hours<br>Studied_n | Test Scores_n | Exercse<br>Frequencies_n | Health<br>Score_n | Stress_Level_<br>n | Sleep_Quality_<br>n |  |  |  |  |
| Number of Hours Studied_n | Pearson Correlation | 1                               | .994**        | .191**                   | 045               | 136                | 361**               |  |  |  |  |
| Test Scores_n             | Pearson Correlation | .994**                          | 1             | .189**                   | 049               | 117                | 350**               |  |  |  |  |
| Exercse Frequencies_n     | Pearson Correlation | .191**                          | .189**        | 1                        | .523**            | 106                | 182                 |  |  |  |  |
| Health Score_n            | Pearson Correlation | 045                             | 049           | .523**                   | 1                 | .127               | 005                 |  |  |  |  |
| Stress_Level_n            | Pearson Correlation | 136                             | 117           | 106                      | .127              | 1                  | .161                |  |  |  |  |
| Sleep_Quality_n           | Pearson Correlation | 361**                           | 350**         | 182 <sup>*</sup>         | 005               | .161 <sup>*</sup>  | 1                   |  |  |  |  |

\*\*. Correlation is significant at the 0.01 level (2-tailed).

\*. Correlation is significant at the 0.05 level (2-tailed).

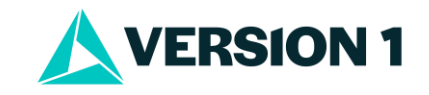

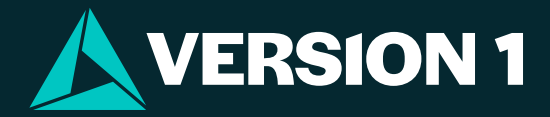

## Thank You

For more information

Please visit www.spssanalyticspartner.com

This presentation's content is classed as confidential information.

Attendees of this meeting/call should not disclose information shared in this presentation to any third party without the express consent of Version 1.